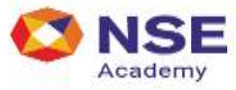

# **User Manual: Candidate**

(Annexure I)

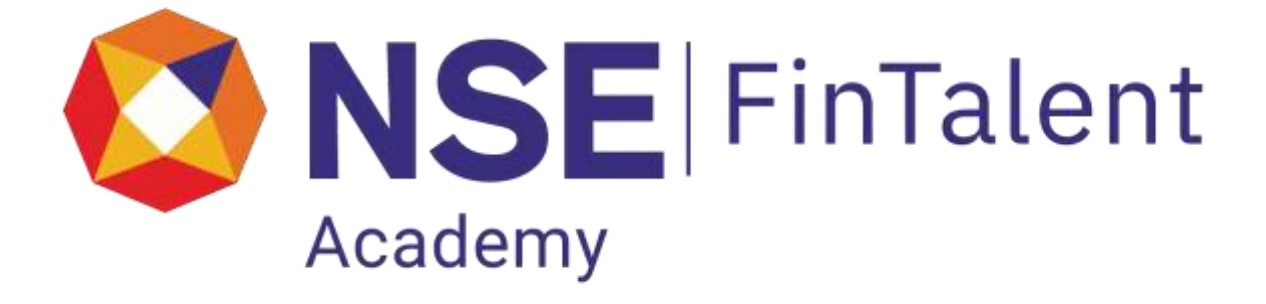

Version 3.0

Updated: September 2021 Created by: NSE Academy Ltd

# Contents

| 1. | Abb   | reviation and Acronyms                  | 4 |
|----|-------|-----------------------------------------|---|
| 2. | Refe  | erence                                  | 4 |
| 3. | Intro | oduction                                | 5 |
| 3  | 8.1.  | Key Features of NSE Academy FinTalent   | 5 |
| Э  | 5.2.  | System Requirements                     | 5 |
|    |       |                                         |   |
| 4. | NSE   | Academy FinTalent Portal for Candidates | 5 |
| 4  | .1.   | Login Page:                             | 6 |
| 4  | .2.   | Post login Page:                        | 6 |
| 4  | .3.   | Edit Resume Profile                     | 7 |
| 4  | .4.   | Upload Resume in pdf format             | 8 |
|    |       |                                         |   |

### **Release Notice**

| Name of Document | User Manual for NSE Academy FinTalent |
|------------------|---------------------------------------|
| Document No      |                                       |
| Version No       | 3.0                                   |
| Release date     | September 2021                        |

#### Copyrights

Copyright © 2017 by NSE Academy Ltd National Stock Exchange of India Ltd. (NSE) Exchange Plaza, Bandra Kurla Complex, Bandra (East), Mumbai 400 051 INDIA

All rights reserved. All content included in this book, such as text, graphics, logos, images, data compilation etc. are the property of NSE Academy Ltd. This document or any part thereof should not be copied, reproduced, duplicated, sold, resold or exploited for any commercial purposes. Furthermore, the document in its entirety or any part cannot be stored in a retrieval system or transmitted in any form or by any means, electronic, mechanical, photocopying, recording or otherwise, without the explicit permission of NSE Academy Ltd.

# 1. Abbreviation and Acronyms

| Abbreviations and Acronyms | Full Form                                       |
|----------------------------|-------------------------------------------------|
| NCFM                       | NSE Academy's Certification in Financial Market |
| Site                       | NSE Academy FinTalent portal                    |
| URL                        | Uniform Resource Locator                        |
| OS                         | Operating System                                |
|                            |                                                 |

# 2. Reference

| Name of the reference document | Details/ attachment |
|--------------------------------|---------------------|
|                                |                     |

## 3. Introduction

NSE Academy has introduced NSE Academy FinTalent, a quintessential platform for NCFM Certified Financial Professionals, as the next logical step in recognizing and achieving their potential.

NSE Academy FinTalent shall be the platform of exchange by providing the right medium of interaction between the Candidate and Corporates.

NSE A c a d e m y FinTalent portal would assist in addressing the latency that exists in the demand supply of essential quality and qualified resources, so very much required by the Financial Services industry.

### 3.1. Key Features of NSE Academy FinTalent for Candidates:

- **One stop arrangement for NCFM Certified Candidates**
- **Get Certification validated online by NCFM**
- Upload Resume
- Get recruited
- Cost free service

### 3.2. System Requirements:

- Internet Explorer (IE) : IE8 and above
- Operating System: Windows 7 and above

## 4. NSE Academy FinTalent Portal for Candidates

Candidates who are certified with NCFM can directly login into the NCFM portal and upload their resume through the link on <u>www.nseindia.com</u> website under Education > Online Registration or by directly typing the URL in your browser : <u>https://www.enit.co.in/ORE/OREloginPage.jsp</u>

### 4.1. Login Page:

Candidate can login using their NCFM User ID and Password:

| HOLE NOFM                                                                                                    |                                                                   |                                                                                                    | Candidate / Gorporate Login                                                                                                    |                                            |
|----------------------------------------------------------------------------------------------------|-------------------------------------------------------------------|----------------------------------------------------------------------------------------------------|----------------------------------------------------------------------------------------------------|--------------------------------------------|
|                                                                                                    | NCPAN is a<br>proceeding<br>marketerin<br>continues<br>on-une tee | In commo behind and CenterCatch programme, it takes the<br>involved op contractions include the comparison of the<br>basis any constant with a security and unitariant information and<br>involved based on ment of the candidate to qualify the<br>1house a           | User UD FinTalent / NOPM Legin cand with cred                                                                                                    | idate can logi<br>his/her Login<br>entials |
| Enhance sour Pinaretal Market Builts with<br>NSE Academy's Certification in<br>Financial Markets (NCFM)<br>= 010100 Gentlication programmes<br>= 01-2 segment in pagenetizes<br>= 01-2 segment in pagenetizes<br>= 01-2 segment in pagenetizes<br>= 01-2 segment in pagenetizes (Sector 1000 Sector 1000 |                                                                   | your Financial Market Bhills with<br>cademy's Certification in<br>cial Markets (NCFM)<br>Whenton programmes<br>environment and the second second second second<br>environment memory and second second second second<br>whenton second second<br>whenton second second | Lagen Farend<br>Lagen Farend<br>Forgets unser ist passyoned 7<br>New User<br>Office Registration<br>Composition<br>Composition<br>Compo |                                            |
| GAFA GAFA GAFA to Olisal Applies Financial Analyst is a self-passe stucy course which for the final time gives undergriduate stucents a enace to ach over their organize financials a study immode passing. Exercise and the analyst is a self-passe stucy                                                                                                    |                                                                   | GAPA or Olobial Applied Printedial Analyst Is a sali-passid study<br>downs which for the first time gives undergraduals at owns a<br>share to achieve their deam of making a career in hande<br>possible. Besentatily, GAPA provides a virtual simming                 | Bast varved in Internet Ecolors van on 6     d consectante unset sant to on anternet shall dok     vour account for do minutes     Cibing the trowner virtual togging /agting out, shall     letting a recount for d minutes     Counces and account for d minutes                                                                                                    |                                            |
| ULCUM.                                                                                                    | APPLEED PENABOLAL ANALYSY                                         | environment, enabling succers to create a study thetable that<br>The exand them school an CATA offen an poline mode of study<br>where the distorts made the flexibility to study at their even<br>convestions. More =                                                  | Tol-Anderna 1800-22-0064 Have a query.<br>Email us at notimization of the state with us                                                                                                    |                                            |
| E Fin Talent                                                                                                    |                                                                   |                                                                                                    | Click hole                                                                                                    | _                                          |

### 4.2. Post login Page:

After logging in the eligible candidate would automatically get a link to edit resume profile.

|                                                                                            | Welcome Ms. MARIA MATC                                                                                                    | DS (NCFM-0000000628) to NCFM On                                                                                                   | Edit Profile Cha                                                                                                    | nge Password Sign-out                                                                                        |
|--------------------------------------------------------------------------------------------|----------------------------------------------------------------------------------------------------|----------------------------------------------------------------------------------------------------|----------------------------------------------------------------------------------------------------|----------------------------------------------------------------------------------------------------|
|                                                                                            | - Edit Resume Profile                                                                                                    | Steps to Proceed                                                                                                    | E-Library                                                                                                    | Upload Photograph                                                                                            |
| candidate with<br>imum one valid<br>M certification<br>get "Click here"<br>(for Fintalent. | Sademy FinTalent                                                                                                    | Erjoy the convenience NCFM<br>offers of booking your tests and<br>managing your certifications<br>online.<br>Click here >         | Download the Study material<br>Soft copy form E-Library.<br>Status of Study Material »                                                                         | Photograph is mandetory<br>Please follow the steps and<br>upload your photograph<br>Click here a             |
|                                                                                            | Check Seat Availability Check seats available at various test centres all over India. Click here »                                | Pay Fees<br>Book your tests by first making a<br>payment. Pay by Debit/Credit<br>Card or Cash facility. Currently<br>Click here > | Book your seat<br>You can enroll for a module,<br>once you've made the payment.<br>Simply select the module and<br>test center of your choice.<br>Click here s | Check Affiliation Check the affiliation through the Ink. Click here •                                        |
|                                                                                            | Account Balance<br>Check your account balance<br>You can enroll for a fast once<br>you have sufficient balance in<br>your secount | Test Centres<br>Check the list of test centres<br>available.                                                                      | Query / Report (Certificate / Hall<br>Ticket)<br>View your hall ticket or scores or<br>certificate online.                                                     | Take a Mock Test<br>Prepare for testing with a few<br>mock tests to give you the feel of<br>the real example |
|                                                                                            | Click here »                                                                                                    | Click here »                                                                                                    | Click bere a                                                                                                    | Click bere                                                                                                   |

 Valid NCFM Candidates will get a link to Click on Edit Resume Profile

## 4.3. Edit Resume Profile

On Click of Edit Resume profile link, opens the resume profile page. The candidate can edit his/her resume profile

#### **RESUME PROFILE PAGE 1**

| Dur Education Program                    | NCFM : PARESH P RANKA's Resume |                                                                                                    |
|------------------------------------------|--------------------------------|----------------------------------------------------------------------------------------------------|
|                                          | Personal Information           |                                                                                                    |
| er tincations.                           | Name                           | Mr. PARESH P RANKA                                                                                                    |
| antre Register.Excut                     | Gender                         | Male                                                                                                    |
|                                          | Date of Birth                  | T.F. (Kon 17585)                                                                                                    |
| se Academy Cambounins                    | PAN number                     | AREAD 12848                                                                                                    |
| rocedures                                | Address and Contact Details    |                                                                                                    |
| replace for Tauling                      | Address                        | Control Development (Control Control Contro |
|                                          | Oty                            | MUMBAI                                                                                                    |
| continuous prosentional Equication (CPE) | State                          | Maharashtra                                                                                                    |
|                                          | Country                        | India                                                                                                    |
| ost Graduate Courses                     | Pin Code                       | 400065                                                                                                    |
|                                          | Email ID                       | open select (final en la                                                                                                    |
|                                          | Telephone Res.                 | -                                                                                                    |
|                                          | Telephone Office               |                                                                                                    |
|                                          | Mobile Number                  | Decourtes.                                                                                                    |
|                                          | Educational Qualification      | Post-Graduate                                                                                                    |
|                                          | Work Experience Details        |                                                                                                    |
|                                          | Name of Organization           |                                                                                                    |
|                                          | Designation                    | -                                                                                                    |
|                                          | Experience                     | From - To -                                                                                                    |
|                                          | Professional Details           | To £dit above details <u>(lick here</u>                                                                                                    |
|                                          | *Experience                    | Experienced # Presher                                                                                                    |
|                                          | "Total Experience              | 0 reacto 0 Manmay                                                                                                    |
|                                          | "Current Salary(In Rupess)     |                                                                                                    |
|                                          | "Expected Salary(In Rupees)    | 0                                                                                                    |
|                                          | "Resume Title                  | Financial Analyst                                                                                                    |
|                                          | and the second of              | Finance                                                                                                    |

#### **RESUME PROFILE PAGE 2**

|               | Designation                                                                                                | -                                                                                   |  |  |
|---------------|----------------------------------------------------------------------------------------------------|-------------------------------------------------------------------------------------|--|--|
|               | Experience                                                                                                 | From + To +                                                                         |  |  |
|               | Professional Details                                                                                       | To Edit above details <u>click here</u>                                             |  |  |
|               | "Experience                                                                                                | Experienced I Fresher                                                               |  |  |
|               | "Total Experience                                                                                          | 0 (Years) 0 (Months)                                                                |  |  |
|               | "Current Salary(In Rupees)                                                                                 | 0                                                                                   |  |  |
|               | "Expected Salary(In Rupees)                                                                                | 0 (e-g-600000)                                                                      |  |  |
|               | *Resume Title                                                                                              | Financial Analyst                                                                   |  |  |
|               | "Key Skills                                                                                                | Finance<br>(Skils, Designation, role)                                               |  |  |
|               | *Summary                                                                                                   | Analyzing reports                                                                   |  |  |
|               | *Notice Period                                                                                             | 0 (Uaya)                                                                            |  |  |
|               | Languages Known                                                                                            | (e.g. English,Hindi etc)                                                            |  |  |
| Read and acce | "Enter characters shown in the Image.                                                                      | PW125-                                                                              |  |  |
|               | By clicking the check box I accept (agree with the To Upload Resume <u>Click here</u> Resume not uploaded. | e terms of the disclaimer <sup>®</sup> ( <u>Click here to read the disclaimer</u> ) |  |  |
|               | Su                                                                                                    | bmit Rosot                                                                          |  |  |

- a) Read and click check box for acceptance to disclaimer.
- b) Click to Upload resume
- c) View the uploaded resume.

## 4.4. Upload Resume in pdf format

Candidate can Upload resume in PDF format:

| Our Education Program  | *Mandatory User: ndas<br>NCFM : Resume | Upload |
|------------------------|----------------------------------------|--------|
| 17 - 18 - 17 - 17      | Resume Upload*                         |        |
| Certifications         | Choose File to be Uploaded             | Browse |
| Online Register/Enroll | Upload                                 | 20     |
| NSE Certifications     |                                        |        |

### On successful upload of resume the following screen is displayed

|                        | *Mandatory User: ndas NainPage | Logo |
|------------------------|--------------------------------|------|
| Our Education Program  | NCFM : Resume Upload           |      |
| Contifications         | Resume uploaded successfully   |      |
| Cerunications          | Close Window                   |      |
| Online Register/Enroll |                                |      |
| NSE Certifications     |                                |      |

#### On submit of resume profile, a confirmation screen is displayed as below

| Our Education Program  | NCEM : Confirm Resume Profile Details                                                            |                                                   |  |
|------------------------|--------------------------------------------------------------------------------------------------|---------------------------------------------------|--|
|                        | Colore Data                                                                                      |                                                   |  |
| Certifications         | Confirm your Details                                                                             |                                                   |  |
|                        | Please review the inform                                                                         | nation entered by you to make sure it is correct. |  |
| Online Register/Enroll | <ul> <li>If you need to make a c</li> <li>If the information is con<br/>registration.</li> </ul> | rect, click <b>Update Now</b> to continue with    |  |
| NSE Certifications     | Current Salary(LPA).                                                                             | 213123                                            |  |
| NISM Certifications    | Expected Salary                                                                                  | 4231432                                           |  |
|                        | Is Experienced                                                                                   | No                                                |  |
| Procedures             | Total Experience                                                                                 | 3 Yrs 5 Mnths                                     |  |
| Prepare for Testing    | Resume Title                                                                                     | asfdf                                             |  |
|                        | Key Skills                                                                                       | java 👘                                            |  |
| Education (CPE)        | Summary                                                                                          | bbbbb                                             |  |
|                        | Notice Period                                                                                    | 0                                                 |  |
| Professional Courses   | Languages Known                                                                                  | asfsdaf                                           |  |
|                        |                                                                                                  |                                                   |  |

Click update now for confirmation.

#### On confirmation the data is submitted in database

| Our Education Program  | User: ndas NCFM : Register | MainPage Logout |
|------------------------|----------------------------|-----------------|
| Certifications         | Resume Details Updated     | l Successfully  |
| Online Register/Enroll |                            |                 |

## 5. Contact and Support for NSE Academy FinTalent.

### NCFM Helpdesk

Toll Free No: 02268646464 Email id : fintalent@nse.co.in